## **ERA Ticket System**

## Access

Login Option 1:

- 1. Login to office 365
- 2. Follow this link: <u>https://ituc.service-now.com/sp?id=sc\_cat\_item&sys\_id=eab476de1b3564d0b4a776e1dd4bcb23&sysparm\_category=71622bd51b29c810700fddf2cc4bcb65&catalog\_id=-1</u>
- 3. Complete the form and submit

Login Option 2:

- 1. Follow this link: <u>https://ituc.service-now.com/sp</u>
- 2. Login
- 3. Go to Request Service
- 4. On left menu go to Research Services
- 5. Click on SRS-ERA Helpdesk Ticket

Complete the form and submit

Request Type:

- 1. Add Sponsor/Organization (sponsor=incoming funds; Organization=outgoing subaward)
  - a. First select sponsor/subaward organization
  - b. Then select which of those 2 options are correct.
- 2. Report Issue-Use if you are seeing a malfunction in Kuali.
- 3. Request training-Use this to request training on any of the ERA systems. (Kuali, RH2, SRS Bearcats Landing)
  - a. Please provide name of person to be training and what processes they need training on. (PD Build, KSAP, View only)
- 4. Request Service-Use this option if you need to make a change to permissions or routing for your area.
  - a. Select Type of Service (Routing Change, RH2 change, or Kuali Permission Update)
  - b. Then identify the person, unit and type of permission that needs to be added.
- 5. Request New Functionality-Use this to suggest new functions in Kuali.
- 6. Request Assistance with Data Dashboards-Use this if you need assistance with the reporting dashboards. (Activity Dashboard)